## Zeichnen und Beschriften mit Word

Diese Anleitung zeigt dir, wie du im Word zeichnen und beschriften kannst.

- 1. Öffne das Word-Dokument und speichere es unter einem neuen Namen auf deinem Computer ab.
- 2. Füge die Abbildung, die du beschriften möchtest, in das Worddokument ein.
- 3. Zoome so nahe an das Foto bzw. die Abbildung heran, dass du gut arbeiten kannst.
- 4. Klicke auf die Registerkarte **Einfügen**, und dann auf **Formen**.

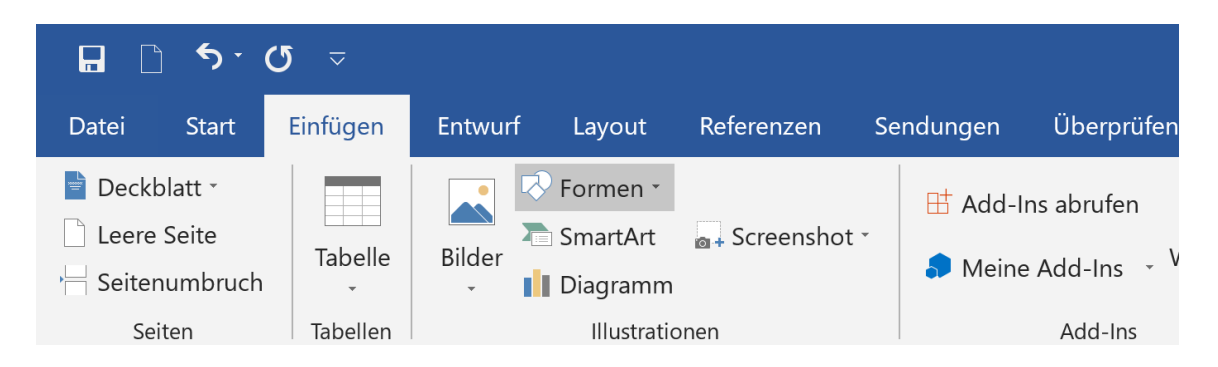

5. Unter dem Abschnitt Linien findet sich die Freihand: Skizze.

| Datei                                                                       | Start  | Einfügen | Entwur | f Layout                 | Referenzen                            | Sendungen                           |
|-----------------------------------------------------------------------------|--------|----------|--------|--------------------------|---------------------------------------|-------------------------------------|
| <ul> <li>Deckblatt •</li> <li>Leere Seite</li> <li>Seitenumbruch</li> </ul> |        | Tabelle  | Bilder | Formen •<br>Zuletzt verw | rendete Former                        | Add-In<br>▲<br>▲<br>↓ ↓ ↓ ↓         |
| Se                                                                          | Seiten |          |        | $G & \supset \land$      | { }                                   |                                     |
| ы.                                                                          |        |          | - 2    | Linien                   |                                       |                                     |
| -                                                                           |        |          |        | / / / ]                  | , , , , , , , , , , , , , , , , , , , | $\zeta \land \Box \checkmark \zeta$ |
|                                                                             |        |          |        | Rechtecke                |                                       | 1                                   |
| -                                                                           |        |          |        |                          |                                       |                                     |
|                                                                             |        |          |        |                          |                                       |                                     |

 Zeichne nun in dein Foto bzw. deine Abbildung ein, was du für deine Aufgabe benötigst.
 (Zum Beispiel Flugfeld einzeichnen) Sobald du den Stift «loslässt», öffnet sich die Registrierkarte Format. Nun kannst du deine Zeichnung formatieren.

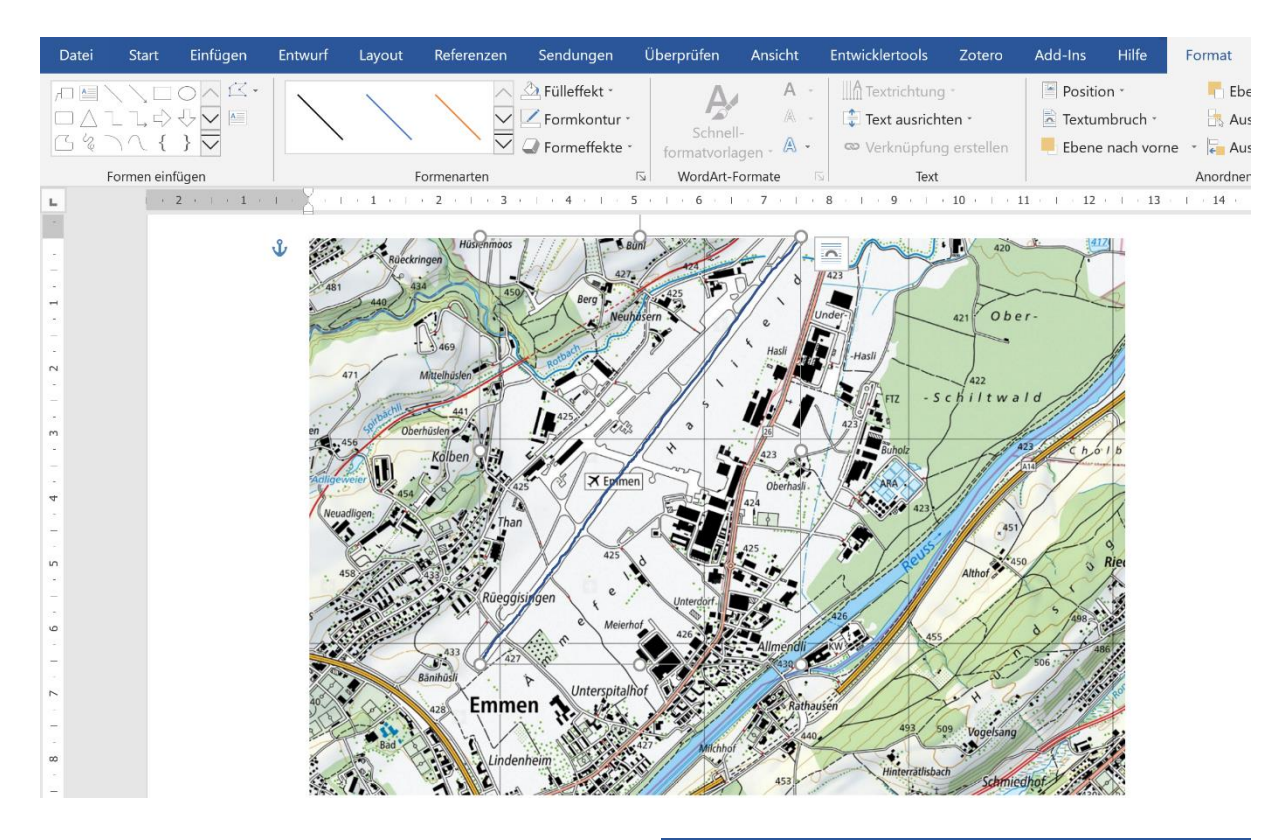

 Durch einen Klick auf Formkontur kannst du dann die Farbe und die Stärke deiner Zeichnung einstellen.

| n        | Sendungen               | Überprüfen     | Ansicht  | E       | ntwicklerto       | ols      | Z    |
|----------|-------------------------|----------------|----------|---------|-------------------|----------|------|
|          | A Fülleffekt *          | A              | A        | *       | A Textric         | htung    | ν.   |
| <u> </u> |                         | Schoo          | Щ_       | ~       | Text a            | usrichte | en   |
| $\sim$   | Designfarben            |                | gen - 🔺  | *       | 👁 Verkni          | üpfung   | j er |
|          |                         |                | ormate   | 151     |                   | Text     |      |
| 3        |                         |                | · 7 · I  | . 8     | . 1 . 9           | 1 ) - 1  | 10   |
| oos      |                         |                |          | +       | ~                 | 1.       | F    |
| 450      | Standardfarben          |                | PV . o   |         | 1.70              |          |      |
| T        |                         |                | e        | Unde    |                   | -        | 42   |
| D        | Keine Kontu             | r <sup>a</sup> | × Hasli  | 1-ETh   | The second second |          | _    |
| P        | 🚯 🛛 <u>W</u> eitere Kon | turfarben      | 10       |         |                   |          | -    |
| 1        | <u>S</u> tärke          | ×              | 1/4 Pt.  |         |                   |          | ch   |
|          | Striche                 | ×              | 1⁄2 Pt.  |         |                   |          | )    |
| 1        | ≓ Pfeile                | *              | 3/4 Pt.  |         |                   | -        | _    |
|          | 25 3 A ner              |                | 1 Pt.    |         |                   | -        | 1    |
| Tha      |                         |                | 11⁄2 Pt. |         |                   | -        | 11   |
| 1        |                         |                | 21⁄4 Pt. | E       |                   | -        |      |
|          | 425                     | 6              | 3 Pt.    | E       |                   | -        |      |
| egg      | is jen 🥊 e 🖉            | Unterdorf      | 41/2 Pt. |         |                   |          | 1.   |
| Ç        | e Meierho               | A AND          | 6 Pt.    | _       | _                 |          | 1    |
| 42       | for n /                 |                | Wei      | itere L | inien             |          | J    |

8. Möchtest du etwas einkreisen (Beispielsweise die Flugzeugwerke der RUAG), dann wird der Bildinhalt zuerst verdeckt.

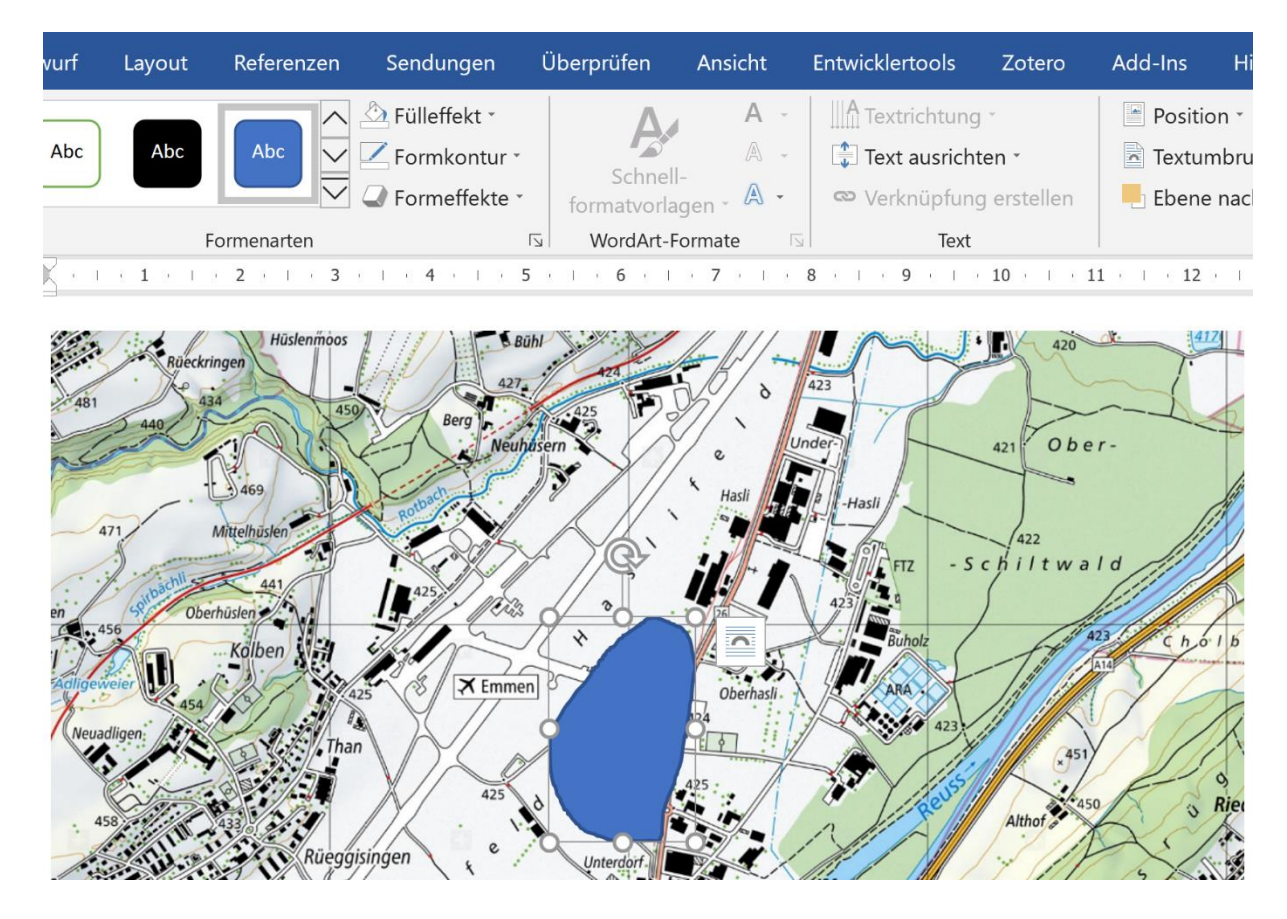

 In diesem Fall klickst du zuerst Fülleffekt und dort Keine Füllung an. So wird nur die Kontur angezeigt. Von dieser Kontur könntest du in einem weiteren Schritt nun bei der Formkontur ebenfalls die Stärke und die Farbe ändern.

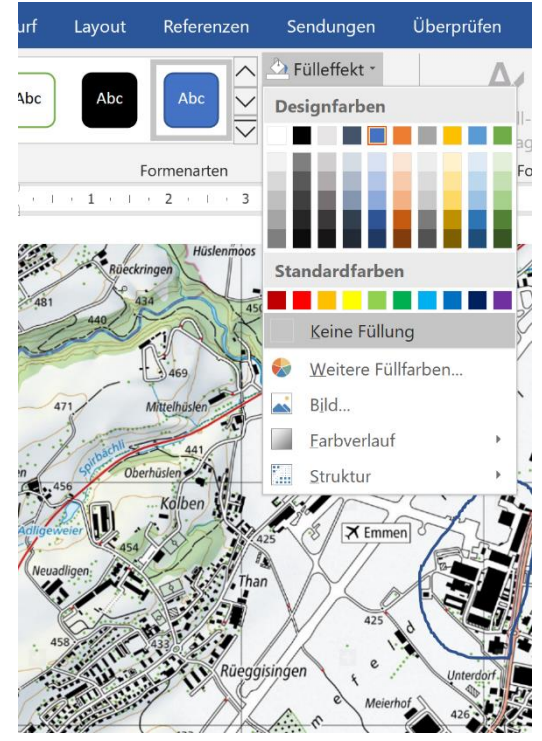

 Möchtest du deine nun fast fertige Abbildung noch beschriften, dann klicke zuerst auf die Registrierkarte Einfügen, in der Gruppe der *Illustrationen* erneut auf Formen.

> Scrolle dieses Mal ganz unten zum Abschnitt **Legenden** und wähle aus dieser Auswahl eine geeignete aus.

Klicke nun im Dokument an den Ort, wo du die Beschriftung haben möchtest.

| 0             | Datei                                                                       | Start        | Einfügen | Entwurf | Layout                                                                   | Referenzen          | Sendungen             |
|---------------|-----------------------------------------------------------------------------|--------------|----------|---------|--------------------------------------------------------------------------|---------------------|-----------------------|
|               | <ul> <li>Deckblatt *</li> <li>Leere Seite</li> <li>Seitenumbruch</li> </ul> |              | Tabelle  | Bilder  | Formen · ↓ ↓ ↓ ↓ ↓ ↓ ↓ ↓ ↓ ↓ ↓ ↓ ↓ ↓ ↓ ↓ ↓ ↓ ↓ ↓ ↓ ↓ ↓ ↓ ↓ ↓ ↓ ↓ ↓ ↓ ↓ ↓ |                     | Add-Ins               |
| L.            | Seiter                                                                      | n<br>I i i ž | Tabellen | 1 • 3   |                                                                          | ጊኒሪያ                | ζ Λ G %               |
| 13 -          |                                                                             |              |          |         |                                                                          |                     |                       |
| - 14 - 1      |                                                                             |              |          |         |                                                                          |                     |                       |
| 16 - 1 - 15 - |                                                                             |              |          |         | Blockpfeile<br>⇒ ← 슈 ↔<br>⊊ ⊇ い へ                                        |                     | 다 & 수 수<br>다 및        |
| 17            |                                                                             |              |          |         | ☆ ∿<br>Formelforme<br>슈 ━ ☆ ᆃ                                            | n<br>⊟ 1∕/2         |                       |
| - 18 - 1      |                                                                             |              |          |         |                                                                          | ım<br>□□□♬<br>⊗⊕∑ ♦ | 744D                  |
| 1 19 -        |                                                                             |              |          |         | Sterne und B                                                             | anner<br>公公谷谷徳      | 0000                  |
| 21 - 1 - 20 - |                                                                             |              |          |         | ₽₽₽₽₽<br>₽₽₽₽<br>₽₽₽₽₽<br>₽₽₽₽₽                                          | ngan <mark>.</mark> | د، د. د <u>ل</u> در ا |

11. Danach kannst du diene Legende so bearbeiten, wie du sie gerne haben möchtest.

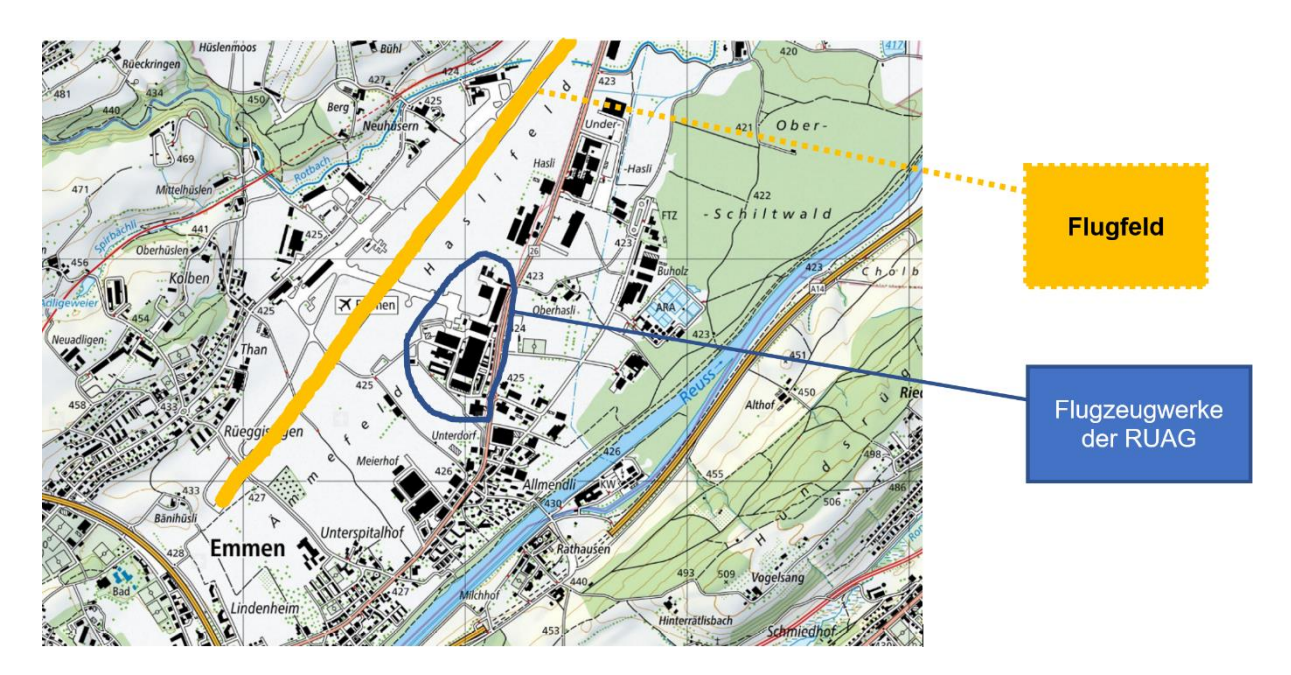